## vøila!

# Comment activer/désactiver le pointage de quart sans qu'un quart ne soit planifié

Aller sur la console web de Voilà! https://console.voila.app/fr

#### 2 Cliquer sur l'icone Paramètres de l'entreprise.

1

| 145 heures                                                                                                    | 145 heures   |         | 4 heures                  |                  |                 | 1                       |              |
|----------------------------------------------------------------------------------------------------|--------------|---------|---------------------------|------------------|-----------------|-------------------------|--------------|
| 열<br>Quarts ouverts<br>2 •                                                                                                    |              | >       | emplacements              |                  | ><br>A<br>1     | ssignations à approuver |              |
| Quarts sur appel                                                                                                    |              | >       | Quarts récurrents te<br>0 | erminant bientőt | > <u>2</u><br>D | emandes à approuver     |              |
| ©<br>Demandes de congé<br>10 •                                                                                                    | à approuver  | >       | না:<br>Annonces<br>32 •   |                  | >               |                         |              |
| Répartition du bud           700.00 \$           600.00 \$           400.00 \$           400.00 \$           200.00 \$           100.00 \$           100.00 \$ | get<br>ise   |         |                           |                  |                 |                         |              |
| 0,00 \$                                                                                                    | jeu. 16 juin | ven. 17 | juin                      | sam. 18 juin     | dim. 19         | juin                    | lun. 20 juin |

### Sélectionner Paramètres généraux.

| ă!<br>Paramètres |                                                                                                    |                                                                                                    | ٩                                                                                                    |
|------------------|----------------------------------------------------------------------------------------------------|----------------------------------------------------------------------------------------------------|----------------------------------------------------------------------------------------------------|
|                  | Mon entreprise                                                                                                    |                                                                                                    |                                                                                                    |
| •                | Parametres gen praux<br>Otere les des monteprises son<br>fuseau horan seu mouse susportées,<br>les permissions de vos gestionaires et<br>la confidentialité des informations<br>entrées.                                                                        | Structure organisationnelle<br>Définir les différents niveaux de gestion<br>de votre entreprise, ains que la structure<br>de sea divisions, quipee, positions, lieux<br>et sous-lieux de travail.                                                                                                    |                                                                                                    |
|                  |                                                                                                    |                                                                                                    |                                                                                                    |
|                  | Paramètres des horaires                                                                                                    |                                                                                                    |                                                                                                    |
|                  | Horaires et disponibilités     Définir les types événements auportés,     le jour de détuit de la semaine, les     contraintes de horaires. Définir si     femployé paut modifire ses     de horaires. Définir si     femployé paut modifire ses     approviés. | Invitation et assignation     Invitation et assignation     Les paranètres auvants s'appliquent à     toue l'enterpaise et seront utilisée par     défaut lors de la création de nouveaux     quarts ouverts ou de remplacements     Yous pouvez préciser les paranètres par     permissions personnalisée. | ر المعالم المعالم<br>معالم معالم المعالم المعالم المعالم المعالم المعالم المعالم المعالم المعالم المعالم المعالم المعالم معالم معالم<br>معالم معالم معالم المعالم المعالم معالم معالم معالم معالم معالم معالم معالم معالم معالم معالم معالم معالم معالم |
|                  | approved                                                                                                    | permonente personnance en                                                                                                    |                                                                                                    |
|                  |                                                                                                    |                                                                                                    |                                                                                                    |
| -                | Paramètres de paie                                                                                                    |                                                                                                    |                                                                                                    |
|                  | Paie et congés Paramètrer la période de pale, gérer vos types de congés, la gestion des heures supplémentaires et les primes de quarts.                                                                                                    | Temps et présence     Configuration des feuilles de temps, des     rappes d'approbation et des     permissions de modification. Active les     poincons viele et mobile pour des                                                                                                    |                                                                                                    |

#### 4 Aller dans la section Permissions.

| voilă!     | Ketour aux paramètres       | Paramàtros généraux                                                                                                    |    |           |
|------------|-----------------------------|----------------------------------------------------------------------------------------------------|----|-----------|
| <b>WW</b>  | Paramètres généraux         | Entreprise                                                                                                    |    |           |
| Abridae    | Entreprise                  | Construction of the second second s |    |           |
|            | Confidentialité             | Nom de l'entreprise                                                                                                    |    |           |
| 晗          | Permissions                 | Nom                                                                                                    | EN |           |
| Ħ          | Notifications               | Abridge                                                                                                    |    |           |
| 2          | Modules                     | Logo                                                                                                    |    |           |
| 0          | Structure organisationnelle | Il est recommandé d'utiliser un logo d'au minimum 500 px par 500 px.                                                                                                    |    |           |
| 0          | Horaires et disponibilités  |                                                                                                    |    |           |
| 9<br>9     | Invitation et assignation   | W.W.                                                                                                    |    |           |
| Д <b>Г</b> | Mobilité des employés       |                                                                                                    |    |           |
|            | Paie et congés              |                                                                                                    |    |           |
| <b>\$</b>  | Temps et présence           | Fuseau horaire                                                                                                    |    |           |
|            | Facturation                 | Le fuseau horaire de votre entreprise sera appliqué par défaut à chaque nouveau lieu créé. Vous pouvez<br>spécifier un fuseau horaire différent pour certains lieux si nécessaire.                                                                                                    |    |           |
|            | Intégrations                | Fuseau horaire                                                                                                    | ~  |           |
|            |                             | (UTC-05:00) Toronto                                                                                                    |    |           |
|            |                             | Langues                                                                                                    |    |           |
| s2         |                             | 🗹 Anglais 🔲 Français 🔲 Espagnol                                                                                                    |    |           |
| 0          |                             | Propriétaire du compte                                                                                                    |    |           |
| 0          |                             | Nom Courriel                                                                                                    |    | Téléphone |
|            |                             |                                                                                                    |    |           |

Cliquer sur la commande Les employés peuvent pointer sans avoir de quarts planifiés pour activer/désactiver l'option.

|          | LODUGODUQUIO                |         |       |                                                                                                    |
|----------|-----------------------------|---------|-------|----------------------------------------------------------------------------------------------------|
| ПÒ       | connactituance              |         |       | Création d'antrée de temps par les employés                                                                                                    |
| ōŏ       | Permissions                 | -       | A     | Tous les employés peuvent créer leurs propres entrée de temps. Les destionnaires peuvent                                                                                                    |
| Ħ        | Notifications               |         |       | modifier ou supprimer ces entrées de temps. Un employé ne peut pas créer une entrée de                                                                                                    |
|          | Modules                     |         |       | temps pour un conegue.                                                                                                    |
| <u> </u> | Structure experientionnelle |         | 0     | Approbation des entrées de temps requise                                                                                                    |
| 9        | structure organisationnene  |         |       | Un gestionnaire doit approuver chaque entrée de temps créée par un employé.                                                                                                    |
| 2        | Horaires et disponibilités  |         |       |                                                                                                    |
|          | Invitation et assignation   |         |       |                                                                                                    |
| P        | Mobilité des employés       | Créatio | on de | quarts                                                                                                    |
| ]        | Polo et anno fe             |         |       | Création de quarts par les employés                                                                                                    |
|          | Pale et conges              |         | ê     | Tous les employés peuvent créer leurs propres quarts. Les gestionnaires peuvent modifier                                                                                                    |
| i.       | Temps et présence           |         |       | ou supprimer ces quarts. On employe ne peut pas creer un quart pour un collegue.                                                                                                    |
|          | Facturation                 |         | 0     | Approbation des quarts créés requise                                                                                                    |
|          | Intégrations                |         | •     | Un gestionnaire doit approuver chaque quart créé par un employé.                                                                                                    |
| 2<br>2   |                             | Poinço  | 'n    | Les employés peuvent pointer sans avoir de quarts planifiés.<br>Si actif, vos employés pourront pointer même s'ils n'ont pas de quart de planifié. Les quarts<br>créés de cette façon sont identifiés par un contour pointillé. Ils devront être aussi validés par<br>un gestionnaire. |
| 3        |                             | Congés  | S     | Los amplaixos poisant axos das demandos de consé                                                                                                    |
| R        |                             |         | A     | Lorsque désactivé seule les gestionnaires, les superviseurs et les administrateur nourront                                                                                                    |
| _        |                             |         |       | créer des demandes de congé pour les employés                                                                                                    |
|          |                             |         | 0     | Permettre aux gestionnaires d'approuver leur propre demandes de congé                                                                                                    |
|          |                             |         |       |                                                                                                    |